# Краткое руководство по эксплуатации Deltapilot M FMB50

Гидростатическое измерение уровня IO-Link Преобразователь измерительный давления и уровня

**€ IO**-Link [Ħ[

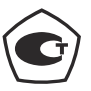

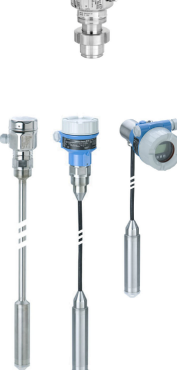

Настоящее краткое руководство по эксплуатации не заменяет собой руководство по эксплуатации прибора.

Более подробные сведения о приборе содержатся в руководстве по эксплуатации и прочей документации.

Эти данные для прибора в любых вариантах исполнения можно получить в следующих источниках:

- Интернет: www.endress.com/deviceviewer;
- смартфон/планшет: приложение Endress+Hauser Operations.

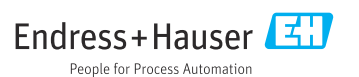

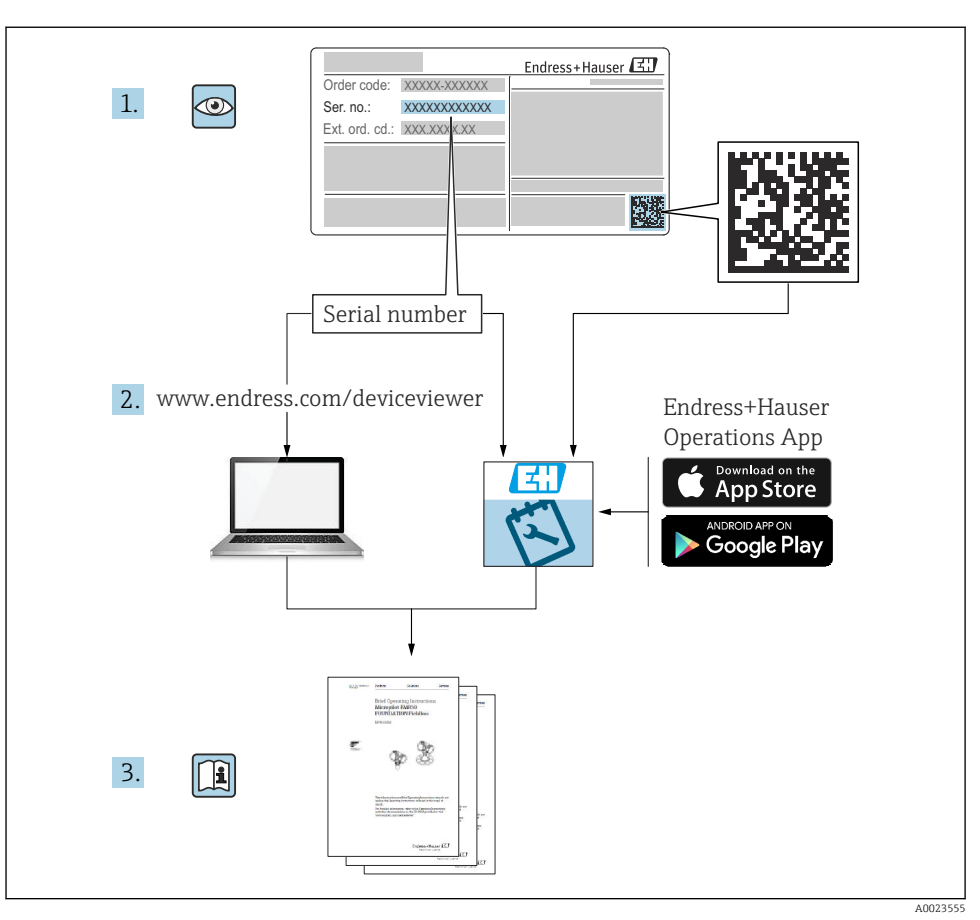

# 1 Сопутствующая документация

# 2 Информация о документе

## 2.1 Назначение документа

В кратком руководстве по эксплуатации содержится наиболее важная информация от приемки оборудования до его ввода в эксплуатацию.

## 2.2 Используемые символы

## 2.2.1 Символы техники безопасности

| Символ             | Значение                                                                                                    |
|--------------------|----------------------------------------------------------------------------------------------------|
| \Lambda ОПАСНО     | ОПАСНО!<br>Этот символ предупреждает об опасной ситуации. Если не предотвратить данную<br>ситуацию, она приведет к серьезным травмам, в том числе несовместимым с жизнью                      |
| <b>А</b> ОСТОРОЖНО | ОСТОРОЖНО!<br>Этот символ предупреждает об опасной ситуации. Если не предотвратить данную<br>ситуацию, она, скорее всего, приведет к серьезным травмам, в том числе<br>несовместимым с жизнью |
| <b>А</b> ВНИМАНИЕ  | ВНИМАНИЕ!<br>Этот символ предупреждает об опасной ситуации. Если не предотвратить данную<br>ситуацию, она может привести к травмам легкой или средней степени тяжести                         |
| УВЕДОМЛЕНИЕ        | <b>УВЕДОМЛЕНИЕ</b><br>Этот символ содержит информацию о процедурах и других данных, которые не<br>приводят к травмам                                                                          |

#### 2.2.2 Электротехнические символы

| Символ | Значение                        | Символ | Значение                          |
|--------|---------------------------------|--------|-----------------------------------|
| A      | Подключение защитного           |        | Заземление                        |
|        | заземления                      | —      | Клемма заземления, которая еще до |
|        | Клемма, которая должна быть     |        | подключения уже заземлена         |
|        | подсоединена к заземлению перед |        | посредством системы заземления    |
|        | выполнением других соединений   |        |                                   |

#### 2.2.3 Символы, обозначающие инструменты

| Символ   | Смысл                 |
|----------|-----------------------|
| A0011221 | Шестигранный ключ     |
| A0011222 | Рожковый гаечный ключ |

## 2.2.4 Описание информационных символов

| Символ | Значение                                                          |
|--------|-------------------------------------------------------------------|
|        | <b>Разрешено</b><br>Разрешенные процедуры, процессы или действия. |
| X      | Запрещено<br>Запрещенные процедуры, процессы или действия.        |

| Символ | Значение                                                       |
|--------|----------------------------------------------------------------|
| i      | <b>Рекомендация</b><br>Указывает на дополнительную информацию. |
|        | Внешний осмотр                                                 |

## 2.2.5 Символы на рисунках

| Символ         | Значение       |
|----------------|----------------|
| 1, 2, 3        | Номера пунктов |
| 1. , 2. , 3    | Серия шагов    |
| A, B, C,       | Виды           |
| A-A, B-B, C-C, | Разделы        |

#### 2.2.6 Символы на приборе

| Символ               | Смысл                                                                                                    |
|----------------------|----------------------------------------------------------------------------------------------------|
| ▲ → 🗐<br>A0019159    | Указания по технике безопасности<br>Соблюдайте указания по технике безопасности, содержащиеся в соответствующем<br>руководстве по эксплуатации.                          |
| (t>85°C)<br>A0029423 | Устойчивость соединительного кабеля к изменению температуры<br>Данный знак указывает на то, что соединительный кабель способен выдерживать<br>температуру минимум 85 °C. |

## 2.3 Зарегистрированные товарные знаки

KALREZ<sup>®</sup>

Зарегистрированный товарный знак компании E.I. Du Pont de Nemours & Co., Wilmington, США.

- TRI CLAMP<sup>®</sup>
  - Зарегистрированный товарный знак компании Ladish & Co., Inc., Kenosha, США.
- 🛛 IO-Link

Зарегистрированный товарный знак сообщества IO-Link.

• GORE-TEX<sup>®</sup> – товарный знак компании W.L. Gore & Associates, Inc., США.

# 3 Основные указания по технике безопасности

# 3.1 Требования к работе персонала

Для выполнения порученных задач персонал должен соответствовать следующим требованиям.

- Обученные, квалифицированные специалисты должны иметь соответствующую квалификацию для выполнения этой конкретной функции и задачи
- Получить разрешение на выполнение данных работ от руководства предприятия
- Ознакомиться с нормами федерального/национального законодательства
- Перед началом работы прочитать и усвоить инструкции, приведенные в руководстве и дополнительной документации, а также в сертификатах (в зависимости от области применения)
- Следовать инструкциям и соблюдать основные условия

## 3.2 Назначение

Прибор Deltapilot M представляет собой преобразователь гидростатического давления для измерения уровня и давления.

## 3.2.1 Использование не по назначению

Изготовитель не несет ответственности за повреждения, вызванные неправильным использованием прибора или использованием не по назначению.

Устойчивость материалов к вредному воздействию.

Сведения о специальных жидкостях, в том числе жидкостях для очистки: специалисты Endress+Hauser готовы предоставить всю необходимую информацию, касающуюся устойчивости к коррозии материалов, находящихся в контакте с жидкостями, но не несут какой-либо ответственности и не предоставляют каких бы то ни было гарантий.

## 3.3 Техника безопасности на рабочем месте

При работе с прибором необходимо соблюдать указанные ниже правила.

- В соответствии с федеральным/национальным законодательством персонал должен использовать средства индивидуальной защиты.
- Подключение прибора выполняется при отключенном напряжении питания.

## 3.4 Эксплуатационная безопасность

Опасность несчастного случая!

- Эксплуатация прибора должна осуществляться, только когда он находится в исправном рабочем состоянии и не представляет угрозу безопасности.
- Ответственность за работу прибора без помех несет оператор.

## Изменение конструкции прибора

Несанкционированное изменение конструкции прибора запрещено и может представлять непредвиденную опасность.

 Если, несмотря на это, все же требуется внесение изменений в конструкцию прибора, обратитесь в компанию Endress+Hauser.

## Ремонт

Для непрерывного обеспечения эксплуатационной безопасности и надежной работы необходимо соблюдение следующих условий.

- Ремонт прибора возможен только при наличии специального разрешения.
- Соблюдайте федеральное/национальное законодательство в отношении ремонта электрических приборов.
- Используйте только оригинальные запасные части и комплектующие производства компании Endress+Hauser.

#### Взрывоопасная зона

Чтобы избежать опасности травмирования персонала и повреждения оборудования при использовании прибора в опасной зоне (например, защита от взрыва, безопасность герметичного сосуда):

- Основываясь на данных заводской таблички, проверьте, разрешено ли использовать прибор во взрывоопасных зонах.
- ► См. характеристики, приведенные в отдельной сопроводительной документации, которая является неотъемлемой частью настоящего руководства.

## 3.5 Безопасность изделия

Данный измерительный прибор разработан в соответствии с современными требованиями к безопасной работе, прошел испытания и поставляется с завода в состоянии, безопасном для эксплуатации.

Он отвечает основным требованиям техники безопасности и требованиям законодательства. Он также соответствует директивам ЕС, перечисленным в декларации о соответствии. Компания Endress+Hauser подтверждает прохождение испытаний прибором нанесением маркировки СЕ.

# 4 Приемка и идентификация изделия

# 4.1 Приемка

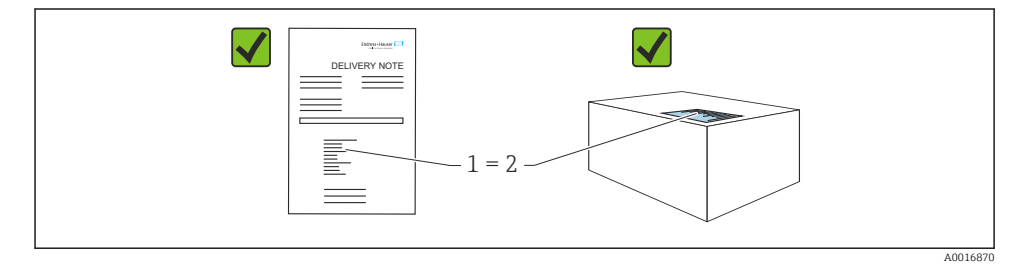

- Код заказа в накладной (1) идентичен коду заказа на наклейке прибора (2)?
- Прибор не поврежден?
- Соответствуют ли данные на заводской табличке данным заказа в накладной?
- Имеется ли в наличии документация?
- Если применимо (см. заводскую табличку): имеются ли указания по технике безопасности (ХА)?

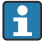

Если одно из этих условий не выполняется, обратитесь в торговое представительство компании Endress+Hauser.

## 4.2 Хранение и транспортировка

#### 4.2.1 Условия хранения

Используйте оригинальную упаковку.

Храните измерительный прибор в чистом, сухом месте и оберегайте его от повреждений, вызванных ударами (EN 837-2).

#### Диапазон температуры хранения

[] См. документ «Техническое описание»: www.endress.com → «Документация»

#### 4.2.2 Транспортировка изделия до точки измерения

#### **А** ОСТОРОЖНО

#### Неправильная транспортировка!

Корпус и диафрагма могут быть повреждены, существует опасность несчастного случая!

- ► Транспортируйте измерительный прибор к точке измерения в оригинальной упаковке или за присоединение к процессу.
- Соблюдайте указания по технике безопасности и условия транспортировки для приборов массой более 18 кг (39,6 фунта).

# 5 Монтаж

## 5.1 Требования, предъявляемые к монтажу

### 5.1.1 Общие инструкции по монтажу

Приборы с резьбой G 1 1/2

При вворачивании прибора в резьбовое гнездо на резервуаре необходимо следить за тем, чтобы уплотнение соприкасалось с уплотняемой поверхностью технологического уплотнения. Чтобы избежать дополнительной нагрузки на технологическую мембрану, резьбу ни в коем случае не следует герметизировать пенькой или подобными материалами.

- Приборы с резьбой NPT
  - Оберните резьбу фторопластовой лентой для герметизации.
  - Затягивайте прибор только за шестигранный болт. Не затягивайте прибор за корпус.
  - При вворачивании не затягивайте резьбу избыточным усилием. Максимально допустимый момент затяжки: 20 до 30 Нм (14,75 до 22,13 фунт сила фут).
- Для следующих присоединений к процессу предписан момент затяжки не более 40 Нм (29,50 фунт сила фут).
  - Резьба ISO 228 G 1/2 (опция заказа GRC, GRJ или GOJ)
  - Резьба DIN13 M20 x 1,5 (опция заказа G7J или G8J)

#### 5.1.2 Монтаж модулей измерительных ячеек с резьбой PVDF

#### **А** ОСТОРОЖНО

#### Опасность повреждения присоединения к процессу!

Опасность травмирования!

 Измерительные ячейки с резьбой PVDF необходимо устанавливать с помощью монтажного кронштейна из комплекта поставки!

## **А** ОСТОРОЖНО

#### Усталость материала вследствие воздействия давления и температуры!

Опасность получения травмы при разлете деталей! Высокое давление и высокая температура могут привести к срыву резьбы.

Необходимо регулярно проверять состояние резьбы. Кроме того, может понадобиться повторная затяжка резьбы моментом не более 7 Нм (5,16 фунт сила фут). Для герметизации резьбы ½" NPT рекомендуется применять фторопластовую ленту.

## 5.2 Монтаж прибора

## 5.2.1 Общие инструкции по монтажу

## УВЕДОМЛЕНИЕ

## Повреждение прибора!

При охлаждении нагретого прибора в процессе очистки (например, холодной водой) создается кратковременный вакуум, в результате чего возможно проникновение влаги в датчик через фильтр-компенсатор давления (1).

• Устанавливайте прибор следующим образом.

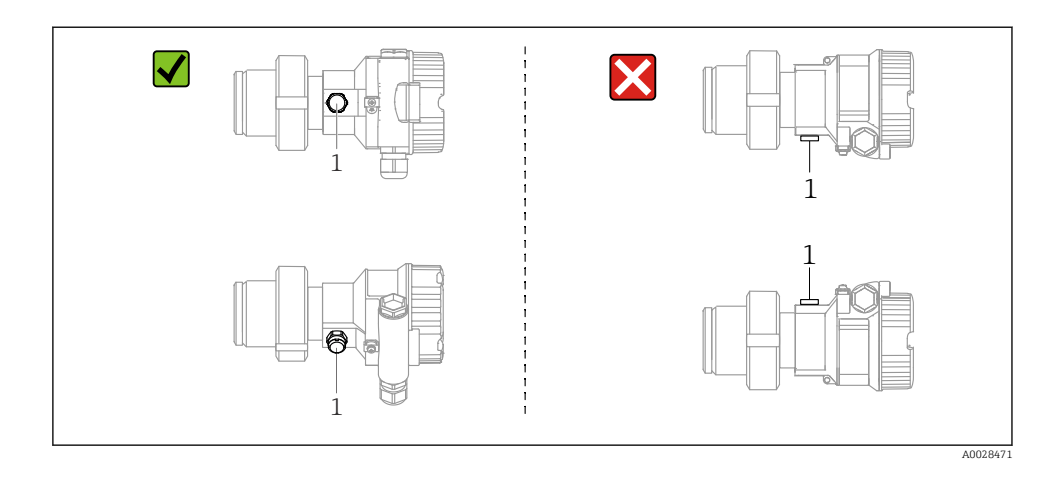

- Не допускайте засорения отверстия для компенсации давления с фильтром GORE-TEX<sup>®</sup> (1).
- Недопустимо очищать технологические мембраны и прикасаться к ним твердыми или острыми предметами.
- Технологическая мембрана прибора в исполнении стержневого и тросового типов защищена от повреждения пластмассовым колпачком.
- Прибор должен устанавливаться в строгом соответствии с инструкциями во избежание нарушения требований стандарта ASME-BPE относительно пригодности к очистке (возможность очистки деталей, использующихся в стандартных условиях).

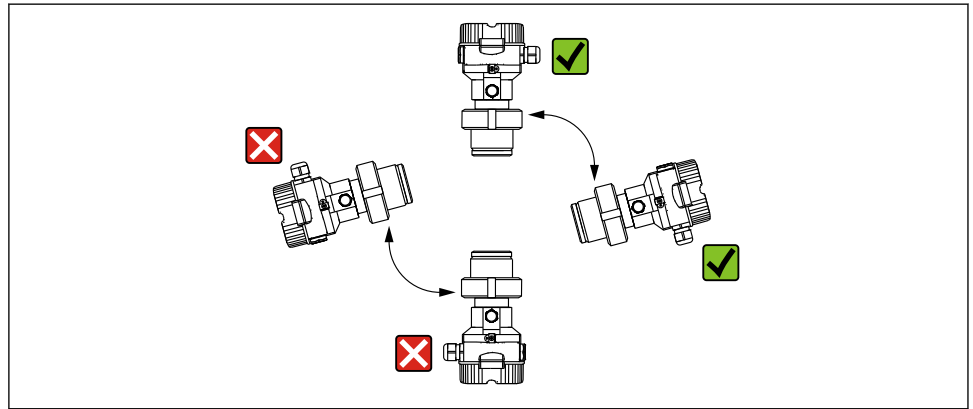

A0028472

## 5.2.2 FMB50

#### Измерение уровня

- В обязательном порядке монтируйте прибор ниже самой низкой точки измерения.
- Не монтируйте прибор в следующих местах:
  - в потоке загружаемой среды;
  - на выходе из резервуара;
  - В зоне всасывания насоса;
  - в таком месте резервуара, которое подвержено воздействию импульсов давления от мешалки.
- Для упрощения калибровки и функционального тестирования прибор следует устанавливать за отсечным клапаном.
- Также необходимо изолировать прибор Deltapilot M при его эксплуатации в рабочей среде, которая затвердевает в холодном состоянии.

#### Измерение давления газа

Устанавливайте прибор Deltapilot M так, чтобы отсечное устройство было выше точки отбора давления (в этом случае образующийся конденсат будет стекать внутрь технологического оборудования).

#### Измерение давления паров

- Устанавливайте прибор Deltapilot M с сифоном выше точки отбора давления.
- Перед вводом в эксплуатацию сифон необходимо наполнить жидкостью. Сифон позволяет снизить температуру почти до температуры окружающей среды.

#### Измерение давления жидкости

Устанавливайте прибор Deltapilot M с отсечным устройством ниже точки отбора давления или вровень с ней.

#### 5.2.3 Дополнительные инструкции по монтажу

Герметизация корпуса зонда

- Не допускается проникновение влаги в корпус при монтаже или эксплуатации прибора, а также при электрическом подключении.
- В обязательном порядке плотно затягивайте крышку корпуса и кабельные вводы.

## 5.2.4 Уплотнение для монтажа на фланце

## УВЕДОМЛЕНИЕ

#### Недостоверные результаты измерения.

Соприкосновение уплотнения с технологической мембраной не допускается, так как это может негативно отразиться на результатах измерения.

 Проследите за тем, чтобы уплотнение не соприкасалось с технологической мембраной.

#### 5.2.5 Закрывание крышек корпуса

#### УВЕДОМЛЕНИЕ

# Приборы, крышка которых оснащена уплотнением из EPDM, – угроза разгерметизации преобразователя!

Под воздействием минеральных масел, масел животного и растительного происхождения уплотнение крышки из материала EPDM разбухает и, как следствие, герметичность преобразователя утрачивается.

 Резьбу смазывать не требуется, так как на заводе на нее наносится специальное покрытие.

#### УВЕДОМЛЕНИЕ

#### Крышку корпуса не удается закрыть.

Повреждена резьба!

При закрытии крышек корпуса убедитесь, что резьба на крышках и корпусе не загрязнена, например, песком. Если ощущается сопротивление при закрывании крышек, повторно проверьте резьбу на наличие загрязнений и повреждений.

## 6 Электрическое подключение

## 6.1 Подключение прибора

#### **А** ОСТОРОЖНО

#### Может быть подключено напряжение питания!

Опасность поражения электрическим током и/или взрыва!

- Убедитесь в том, что какой бы то ни было неконтролируемый процесс не вызовет срабатывание системы.
- Подключение прибора выполняется при отключенном напряжении питания.
- При использовании измерительного прибора во взрывоопасной зоне следует обеспечить соблюдение соответствующих национальных стандартов и правил, а также указаний по технике безопасности или монтажных и контрольных чертежей.
- Согласно стандарту IEC/EN 61010 прибор должен быть оснащен автоматическим выключателем.
- Приборы с встроенной защитой от избыточного напряжения необходимо заземлять.
- В систему встроены защитные схемы для защиты от обратной полярности, влияния высокочастотных помех и скачков напряжения.
- Блок питания должен быть испытан на соответствие требованиям к безопасности (например, PELV, SELV, класс 2).

Подключите прибор в следующем порядке.

- 1. Убедитесь, что сетевое напряжение соответствует напряжению, указанному на заводской табличке.
- 2. Подключение прибора выполняется при отключенном напряжении питания.
- 3. Подключите прибор согласно следующей схеме.

#### 4. Включите питание.

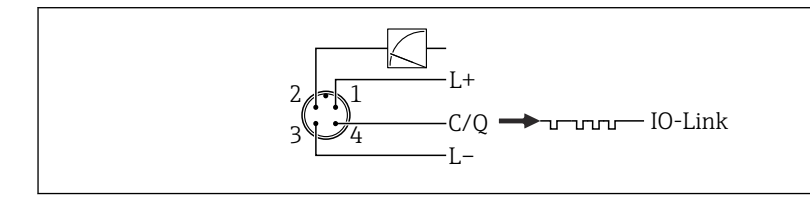

004562

- 1 Напряжение питания (+)
- 2 4-20 мА
- 3 Напряжение питания (-)
- 4 С/Q (связь через интерфейс IO-Link)

## 6.2 Подключение измерительной системы

#### 6.2.1 Напряжение питания

#### IO-Link

- 11,5-30 В пост. тока при использовании только аналогового выхода
- 18-30 В пост. тока при использовании интерфейса IO-Link

#### 6.2.2 Потребление тока

IO-Link < 60 мА

## 6.3 Клеммы

- Напряжение питания: 0,5 до 2,5 мм<sup>2</sup> (20 до 14 AWG)
- Наружная клемма заземления: 0,5 до 4 мм<sup>2</sup> (20 до 12 AWG)

## 6.4 Спецификация кабеля

#### 6.4.1 IO-Link

Компания Endress+Hauser рекомендует использовать четырехжильный кабель со скрученными жилами.

## 6.5 Нагрузка на токовый выход

Для обеспечения достаточного напряжения на клеммах не должно быть превышено максимальное сопротивление нагрузки R<sub>L</sub> (включая сопротивление провода) в зависимости от сетевого напряжения U<sub>B</sub> источника питания.

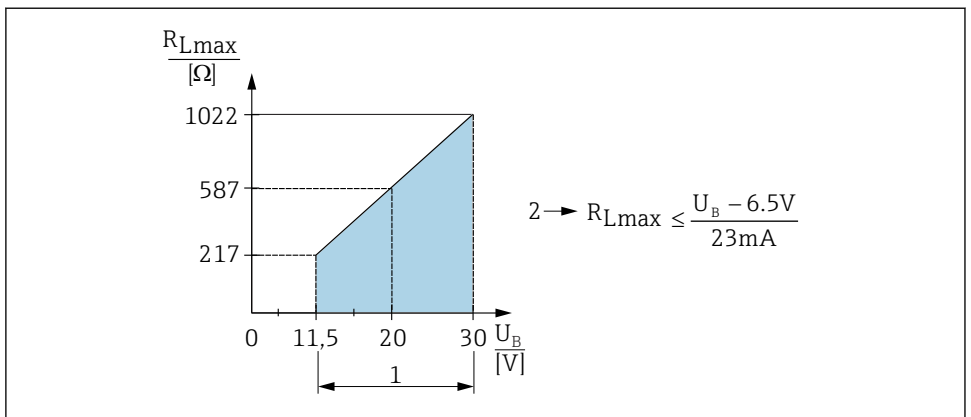

A0045615

- 1 Источник питания 11,5 до 30 В пост. тока
- 2 R<sub>Lmax</sub>, максимально допустимое сопротивление нагрузки
- *U*<sub>B</sub> Напряжение питания

Если нагрузка слишком велика, прибор выполняет следующие действия.

- Выдача тока ошибки и отображение сообщения М803 (выход: минимальный ток аварийного сигнала).
- Периодическая проверка для установления возможности выхода из состояния сбоя.

## 6.6 Field Xpert SMT70, SMT77

См. руководство по эксплуатации.

## 6.7 FieldPort SFP20

См. руководство по эксплуатации.

# 7 Управление

## 7.1 Методы управления

#### 7.1.1 Управление без использования меню управления

| Методы управления                              | Пояснение                                                                                                    | Рисунок                           | Описание |
|------------------------------------------------|----------------------------------------------------------------------------------------------------|-----------------------------------|----------|
| Локальное управление<br>без дисплея на приборе | Управление прибором осуществляется<br>с помощью кнопок управления<br>которые находятся на электронной<br>вставке. | Zer<br>Span<br>D-Link<br>A0045577 | → 🖺 16   |

#### 7.1.2 Управление с использованием меню управления

Управление с помощью меню осуществляется по принципу «уровней доступа».

| Методы управления                                         | Пояснение                                                                                     | Рисунок                                 | Описание |
|-----------------------------------------------------------|-----------------------------------------------------------------------------------------------|-----------------------------------------|----------|
| Локальное управление<br>посредством дисплея на<br>приборе | Управление прибором<br>осуществляется посредством<br>кнопок управления на дисплее<br>прибора. | THHK1 E<br>42 nbar<br>- + E<br>X0029999 | → 🗎 17   |
| Дистанционное управление<br>с помощью ПО FieldCare        | Управление прибором<br>осуществляется с помощью<br>управляющей программы<br>FieldCare.        |                                         |          |

## 7.1.3 IO-Link

### Информация IO-Link

IO-Link Smart Sensor Profile, 2-я редакция

#### Поддержка

- Идентификация
- Диагностика
- Цифровой измерительный датчик (согласно правилам SSP 4.3.3)

IO-Link – это соединение типа «точка-точка» для связи между измерительным прибором и ведущим устройством системы IO-Link. Измерительный прибор оснащен интерфейсом связи IO-Link типа 2 (контакт 4) со второй функцией ввода/вывода на контакте 2. Для работы требуется сборка, совместимая с интерфейсом IO-Link (ведущее устройство системы IO-Link). Интерфейс связи IO-Link обеспечивает прямой доступ к технологическим и диагностическим данным. Кроме того, этот интерфейс позволяет настраивать работающий измерительный прибор.

Характеристики интерфейса IO-Link

- Спецификация IO-Link: версия 1.1
- IO-Link Smart Sensor Profile, 2-я редакция
- Скорость передачи данных: порт СОМ2; 38,4 кбод
- Минимальное время цикла: 10 мс
- Разрядность технологических данных: 14 байт
- Хранение данных IO-Link: да
- Блочная конфигурация: да
- Рабочее состояние прибора: измерительный прибор приходит в рабочее состояние через 5 сек. после подачи напряжения питания.

#### Загрузка IO-Link

#### http://www.endress.com/download

- Выберите пункт «Драйвер прибора» среди поисковых категорий
- В списке «Тип» выберите опцию «Описание устройства ввода/вывода (IODD)» Выберите опцию IO-Link (IODD) IODD для прибора Deltapilot FMB50
- В корневой категории изделия выберите необходимый прибор и следуйте дальнейшим указаниям.

#### https://ioddfinder.io-link.com/

Критерии поиска

- Изготовитель
- Артикул
- Тип изделия

## 7.2 Управление без использования меню управления

#### 7.2.1 Расположение элементов управления

Кнопки управления находятся на электронной вставке измерительного прибора.

### IO-Link

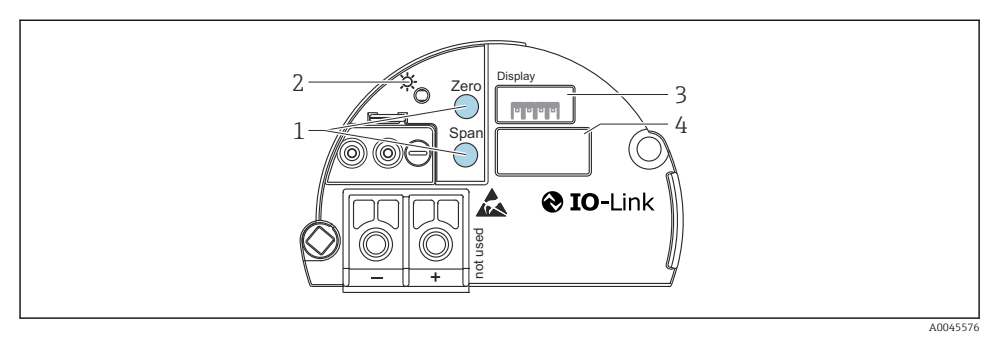

- 1 Кнопки управления для минимальной границы диапазона (Zero) и максимальной границы диапазона (Span)
- 2 Зеленый светодиод для обозначения успешной работы
- 3 Гнездо для подключения локального дисплея (опционального)
- 4 Гнездо для разъема М12

#### Функции элементов управления

| Кнопки управления                                       | Значение                                                                                                    |
|---------------------------------------------------------|----------------------------------------------------------------------------------------------------|
| <b>Zero</b> , нажатие с удержанием не менее<br>3 секунд | Get LRV           Режим измерения Pressure           Существующее давление принимается в качестве нижнего значения диапазона (LRV).           Режим измерения Level, режим измерения уровня In pressure, режим калибровки Wet           Существующее давление соответствует нижнему значению уровня (Empty calibration).  |
| <b>Span</b> , нажатие с удержанием не<br>менее 3 секунд | Get URV           Режим измерения Pressure           Существующее давление принимается в качестве верхнего значения диапазона (URV).           Режим измерения Level, режим измерения уровня In pressure, режим калибровки Wet           Существующее давление соответствует верхнему значению уровня (Full calibration). |
| Zero и Span, нажатие с удержанием<br>не менее 3 секунд  | Регулировка положения<br>Характеристика измерительной ячейки смещается параллельно, поэтому<br>существующее давление становится нулевым значением.                                                                                                    |
| Zero и Span, нажатие с удержанием не менее 12 секунд    | Reset<br>Все параметры сбрасываются на заказанную конфигурацию.                                                                                                    |

#### 7.2.2 Блокирование и разблокирование управления прибором

После ввода всех параметров можно заблокировать введенные данные от несанкционированного и нежелательного доступа.

## 7.3 Управление с использованием меню управления

## 7.4 Управление с помощью дисплея прибора (опционально)

4-строчный жидкокристаллический (ЖК) дисплей используется для отображения информации и для управления прибором. На локальном дисплее отображаются измеренные значения, текст диалоговых сообщений, сообщения о неисправностях и информационные сообщения. Для удобства работы дисплей можно вынуть из корпуса (см. операции 1–3, изображенные на рисунке). Дисплей подсоединен к прибору кабелем длиной 90 мм (3,54 дюйм). Дисплей прибора можно поворачивать с шагом 90° (см. операции 4–6, изображенные на рисунке). В зависимости от монтажного положения прибора это может облегчить управление прибором и считывание измеряемых значений.

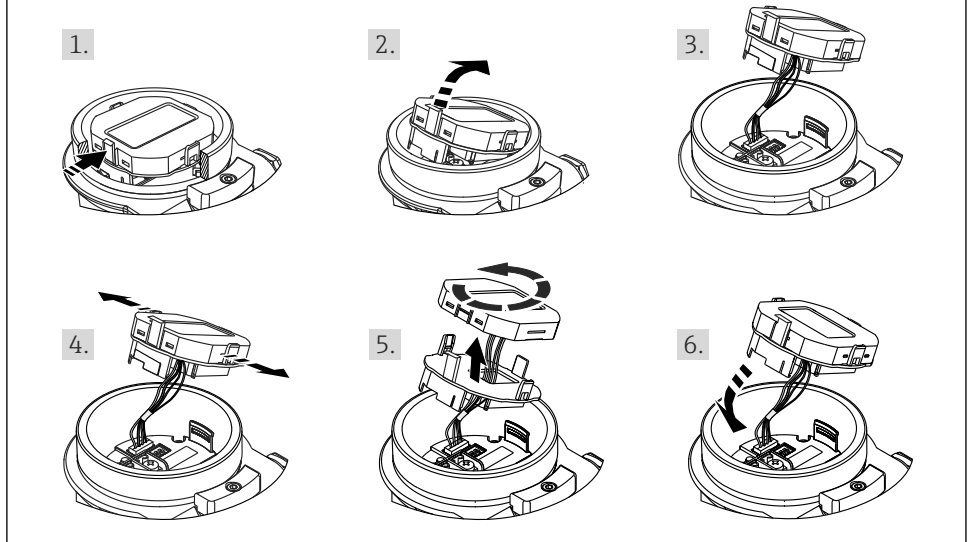

A0028500

#### Функции

- 8-значная индикация измеренного значения, включая единицу измерения и десятичный разделитель, гистограмма для токового сигнала 4–20 мА.
- Три кнопки для управления
- Удобная комментированная навигация по меню с разделением параметров на несколько уровней и групп
- Для упрощения навигации каждому параметру присвоен 3-разрядный код
- Развернутые диагностические функции (индикация сообщений о неисправностях, предупреждающих сообщений и т. д.)

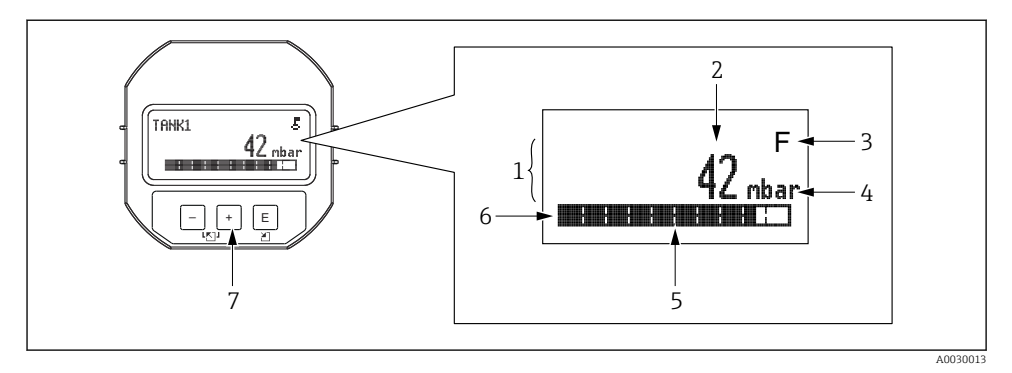

- 1 Главная строка
- 2 Значение
- 3 Символ
- 4 Единица измерения
- 5 Гистограмма
- 6 Информационная строка
- 7 Кнопки управления

В следующей таблице приведены символы, отображение которых возможно на локальном дисплее. Возможно отображение не более четырех символов одновременно.

| Символ               | Значение                                                                                                    |
|----------------------|----------------------------------------------------------------------------------------------------|
| A0018154             | <b>Символ блокировки</b><br>Управление прибором заблокировано. Разблокируйте прибор, .                                                                                |
| A0018155             | <b>Символ обмена данными</b><br>Передача данных по протоколу связи                                                                                                    |
| <b>S</b><br>A0013958 | Сообщение об ошибке «Несоответствие спецификации»<br>Прибор эксплуатируется за пределами его технических возможностей (например, в процессе прогрева<br>или очистки). |
| <b>C</b><br>A0013959 | Сообщение об ошибке «Сервисный режим»<br>Прибор находится в сервисном режиме (например, во время моделирования).                                                      |
| A0013957             | Сообщение об ошибке «Требуется обслуживание»<br>Требуется техническое обслуживание. Измеренное значение остается действительным.                                      |
| A0013956             | Сообщение об ошибке «Обнаружена неисправность»<br>Произошла эксплуатационная ошибка. Измеренное значение недействительно.                                             |

| Кнопки управления                           | Значение                                                                                                    |
|---------------------------------------------|----------------------------------------------------------------------------------------------------|
| +<br>A0017879                               | <ul> <li>Переход вниз по списку выбора</li> <li>Редактирование числовых значений или символов в пределах функции</li> </ul>                                                                                                    |
|                                             | <ul> <li>Переход вверх по списку выбора</li> <li>Редактирование числовых значений или символов в пределах функции</li> </ul>                                                                                                    |
| E<br>A0017881                               | <ul><li>Подтверждение ввода</li><li>Переход к следующему пункту</li><li>Выбор пункта меню и активация режима редактирования</li></ul>                                                                                                |
| <b>+</b><br>A0017879 И <b>Е</b><br>A0017881 | Настройка контрастности локального дисплея: темнее                                                                                                    |
| А0017880 И Е А0017881                       | Настройка контрастности локального дисплея: светлее                                                                                                    |
| <b>+</b><br>А0017879 И А0017880             | Функции ESC           Выход из режима редактирования параметра без сохранения измененного значения           При нахождении в меню на уровне выбора: при каждом одновременном нажатии кнопок происходит подъем на один уровень меню. |

## 7.4.1 Кнопки управления, которые находятся на блоке управления и дисплея

# 7.4.2 Пример операции управления: параметры, которые содержатся в списке выбора

Пример: выбор опции Deutsch в качестве языка меню.

|   | La | nguage             | 000 | Управление                                                                                                    |
|---|----|--------------------|-----|----------------------------------------------------------------------------------------------------|
| 1 | r  | English<br>Deutsch |     | В качестве языка меню выбрана опция English (значение по умолчанию).<br>Символ 🖌 перед текстовым обозначением указывает на активный пункт меню.                                                                                                    |
| - |    |                    |     |                                                                                                    |
| 2 |    | Deutsch            |     | Выберите опцию Deutsch с помощью кнопки 🗄 или 🖃.                                                                                                    |
|   | ~  | English            |     |                                                                                                    |
| 3 | ~  | Deutsch<br>English |     | <ul> <li>Нажмите кнопку Ш, чтобы подтвердить выбор. Символ и перед пунктом меню указывает на активное в настоящий момент действие (Deutsch – выбранный язык).</li> <li>Нажмите кнопку Ш, чтобы выйти из режима редактирования параметра.</li> </ul> |

#### 7.4.3 Пример операции управления: параметры, определяемые пользователем

Пример: изменение значения параметра Set URV (014) с 100 мбар (1,5 фунт/кв. дюйм) на 50 мбар (0,75 фунт/кв. дюйм).

## Навигация: Setup $\rightarrow$ Extended setup $\rightarrow$ Current output $\rightarrow$ Set URV

|   | Set URV 014               | 4 Управление                                                                                                    |
|---|---------------------------|----------------------------------------------------------------------------------------------------|
| 1 | 100.000 mbar              | На локальном дисплее отображается параметр, подлежащий<br>изменению. Единица измерения mbar задана другим параметром, и<br>изменить ее здесь невозможно.                                                            |
| 2 | 100.000 mbar              | Нажмите кнопку 🛨 или 🗆, чтобы перейти в режим редактирования.<br>Первая цифра будет выделена черным цветом.                                                                                                    |
| 3 | <b>5</b> 0 0 . 0 0 0 mbar | Нажатием кнопки                                                                                                    |
| 4 | 5 0 <b>0</b> . 0 0 0 mbar | Третью цифру, выделенную черным цветом, тоже можно редактировать.                                                                                                    |
| 5 | 50                        | Используйте кнопку 🗆 для изменения значения на символ « "».<br>Нажатием кнопки 🗉 сохраните новое значение и выйдите из<br>режима редактирования. См. следующий рисунок.                                             |
| 6 | 5 0 . 0 0 0 mbar          | Новое верхнее значение диапазона составляет<br>50 мбар (0,75 фунт/кв. дюйм).<br>Нажмите кнопку Ш, чтобы выйти из режима редактирования<br>параметра.<br>Нажмите кнопку 🛨 или 🗆 для возврата в режим редактирования. |

## 7.4.4 Пример операции управления: принятие фактического давления

Пример: настройка коррекции нулевой точки.

Навигация: Main menu → Setup → Pos. zero adjust

|   | Po | s. zero adjust                | 007 | Управление                                                                                                    |
|---|----|-------------------------------|-----|----------------------------------------------------------------------------------------------------|
| 1 | ~  | Cancel<br>Confirm             |     | Прибор подвергается воздействию давления, используемого для коррекции<br>нулевой точки.                                                                                  |
| 2 | ~  | Cancel<br>Confirm             |     | С помощью кнопки                                                                                                    |
| 3 |    | Adjustment has been accepted! |     | Используйте кнопку 匡, чтобы принять измеренное давление для регулировки<br>нулевого положения. Прибор подтвердит регулировку и вернется к параметру<br>Pos. zero adjust. |
| 4 | r  | Cancel                        |     | Нажмите кнопку 🗉, чтобы выйти из режима редактирования параметра.                                                                                                    |

| Pos. zero adjust | 007 | Управление |
|------------------|-----|------------|
| Confirm          |     |            |

# 8 Системная интеграция

См. руководство по эксплуатации.

# 9 Ввод в эксплуатацию

Стандартная конфигурация прибора – режим измерения Pressure (Cerabar) или Level (Deltapilot).

Диапазон измерения и единица измерения, используемая для передачи измеренного значения, соответствуют техническим характеристикам, которые указаны на заводской табличке.

## **А** ОСТОРОЖНО

#### Допустимое рабочее давление превышено!

Опасность получения травмы при разлете деталей! Индикация предупреждающего сообщения в случае недопустимо высокого давления.

- ► Если давление прибора ниже минимально допустимого или выше максимально допустимого, то по очереди отображаются следующие сообщения (в зависимости от настройки параметра Alarm behavior (050)): S140 Working range P или F140 Working range P S841, Sensor range или F841 Sensor range, S971 Adjustment
- Используйте прибор только в пределах диапазона, допустимого для измерительной ячейки!

## УВЕДОМЛЕНИЕ

#### Рабочее давление недостаточно!

Индикация предупреждающего сообщения в случае недопустимо низкого давления.

- Если давление прибора ниже минимально допустимого или выше максимально допустимого, то по очереди отображаются следующие сообщения (в зависимости от настройки параметра Alarm behavior (050)): S140 Working range P или F140 Working range P S841, Sensor range или F841 Sensor range, S971 Adjustment
- Используйте прибор только в пределах диапазона, допустимого для измерительной ячейки!

## 9.1 Ввод в эксплуатацию без использования меню управления

#### 9.1.1 Режим измерения Pressure

Управление перечисленными ниже функциями возможно с помощью кнопок на электронной вставке.

- Регулировка положения (коррекция нулевой точки)
- Настройка нижнего и верхнего значений диапазона
- Сброс параметров прибора
- 🔄 🛯 Управление прибором должно быть разблокировано .
  - В стандартной конфигурации прибор настроен на режим измерения Pressure. Режим измерения можно изменить с помощью параметра Measuring mode
     → 
     <sup>(2)</sup> 24.
     <sup>(2)</sup>
  - Фактическое давление должно быть в пределах диапазона номинального давления для измерительной ячейки. См. сведения, указанные на заводской табличке.

#### **А** ОСТОРОЖНО

#### Изменение режима измерения влияет на диапазон (URV)!

Такая ситуация может привести к переполнению резервуара технологической средой.

В случае изменения режима измерения необходимо проверить и, при необходимости, изменить настройки диапазона (URV)!

#### Выполнение регулировки положения

- 1. Убедитесь в том, что прибор находится под давлением. При этом обратите внимание на пределы номинального давления для измерительной ячейки.
- 2. Одновременно нажмите кнопки Zero и Span и удерживайте эти кнопки нажатыми по меньшей мере 3 секунды.

Светодиод на электронной вставке кратковременно загорается.

Измеренное давление для регулировки положения было принято.

#### Установка нижнего значения диапазона

- 1. Убедитесь в том, что на прибор воздействует давление, которое соответствует нижнему значению диапазона. При этом обратите внимание на пределы номинального давления для измерительной ячейки.
- 2. Нажмите кнопку **Zero** и удерживайте ее не менее 3 секунд.

Светодиод на электронной вставке кратковременно загорается.

Давление, соответствующее нижней границе диапазона, было принято.

#### Установка верхнего значения диапазона

- 1. Убедитесь в том, что на прибор воздействует давление, которое соответствует верхнему значению диапазона. При этом обратите внимание на пределы номинального давления для измерительной ячейки.
- 2. Нажмите кнопку Span и удерживайте ее не менее 3 секунд.

Светодиод на электронной вставке кратковременно загорается.

Давление, соответствующее верхней границе диапазона, было принято.

#### 9.1.2 Режим измерения уровня

Управление перечисленными ниже функциями возможно с помощью кнопок на электронной вставке.

- Регулировка положения (коррекция нулевой точки)
- Настройка нижнего и верхнего значений давления и их сопоставление с нижним и верхним значениями уровня.
- Сброс параметров прибора
- Функции для кнопок Zero и Span предусмотрены только при следующих параметрах настройки. Level selection = In pressure, Calibration mode = Wet В отношении других параметров настройки эти кнопки не действуют.

Для перечисленных ниже параметров на заводе установлены следующие значения.

- Level selection = In pressure
- Calibration mode: wet
- Unit before lin: %
- Empty calib.: 0.0
- Full calib.: 100.0
- Set LRV: 0.0 (соответствует значению 4 мА)
- Set URV: 100.0 (соответствует значению 20 мА)
- Управление прибором должно быть разблокировано .
- Фактическое давление должно быть в пределах диапазона номинального давления для измерительной ячейки. См. сведения, указанные на заводской табличке.

#### **А** ОСТОРОЖНО

#### Изменение режима измерения влияет на диапазон (URV)!

Такая ситуация может привести к переполнению резервуара технологической средой.

 В случае изменения режима измерения необходимо проверить и, при необходимости, изменить настройки диапазона (URV)!

#### Выполнение регулировки положения

- 1. Убедитесь в том, что прибор находится под давлением. При этом обратите внимание на пределы номинального давления для измерительной ячейки.
- 2. Одновременно нажмите кнопки Zero и Span и удерживайте эти кнопки нажатыми по меньшей мере 3 секунды.

Светодиод на электронной вставке кратковременно загорается.

Измеренное давление для регулировки положения было принято.

#### Установка нижнего значения давления

- 1. Убедитесь в том, что прибор подвергается наименьшему давлению (Empty pressure value). При этом обратите внимание на пределы номинального давления для измерительной ячейки.
- 2. Нажмите кнопку **Zero** и удерживайте ее не менее 3 секунд.

Светодиод на электронной вставке кратковременно загорается.

Существующее давление было сохранено как нижнее значение давления (Empty pressure) и сопоставлено с нижним значением уровня (Empty calibration).

#### Установка верхнего значения давления

- Убедитесь в том, что прибор подвергается наибольшему давлению (Full pressure value). При этом обратите внимание на пределы номинального давления для измерительной ячейки.
- 2. Нажмите кнопку **Span** и удерживайте ее не менее 3 секунд.

Светодиод на электронной вставке кратковременно загорается.

Существующее давление было сохранено как верхнее значение давления (Full pressure) и сопоставлено с верхним значением уровня (Full calibration).

#### 9.2 Ввод в эксплуатацию с использованием меню управления

Этапы ввода в эксплуатацию описаны ниже.

- Функциональная проверка
- Выбор языка, режима измерения и единицы измерения давления → 
   <sup>(1)</sup> 24
- Настройка измерения
  - Измерение давления → 
     <sup>1</sup> 28
     <sup>2</sup>
  - Измерение уровня

#### 9.2.1 Выбор языка, режима измерения и единицы измерения давления

| Language (000)    |                                                                                                    |
|-------------------|----------------------------------------------------------------------------------------------------|
| Навигация         | 🗟 🗐 Главное меню → Language                                                                                                    |
| Доступ для записи | Оператор/Техническое обслуживание/Эксперт                                                                                                    |
| Описание          | Выбор языка отображения меню на локальном дисплее.                                                                                                    |
| Выбор             | <ul> <li>English</li> <li>Другой язык (выбранный при оформлении заказа на прибор)</li> <li>Возможно, третий язык (язык места изготовления)</li> </ul> |

Заводская настройка English

| Measuring mode (005) |                                                                                                    |  |
|----------------------|----------------------------------------------------------------------------------------------------|--|
| Доступ для записи    | Operator/Maintenance/Expert                                                                                                    |  |
| Описание             | Выберите режим измерения.<br>Структура меню управления зависит от выбранного<br>режима измерения.<br><b>А осторожно</b>                                                                                                    |  |
|                      | <ul> <li>Изменение режима измерения влияет на диапазон (ВЗД)</li> <li>Такая ситуация может привести к переполнению резервуара средой.</li> <li>Если режим измерения изменен, необходимо проверить настройку диапазона (ВЗД) в рабочем меню Setup и, при необходимости, скорректировать ее.</li> </ul> |  |
| Выбор                | <ul><li>Pressure</li><li>Level</li></ul>                                                                                                    |  |
| Заводская настройка  | Pressure или согласно заказанной конфигурации                                                                                                    |  |
| Press and unit (125) |                                                                                                    |  |

| Доступ для записи | Operator/Maintenance/Expert                                                                                                    |  |
|-------------------|----------------------------------------------------------------------------------------------------|--|
| Описание          | Выбор единицы измерения давления. При выборе новой<br>единицы измерения давления все параметры, связанные<br>с давлением, конвертируются и отображаются в новой<br>системе. |  |

| <b>Выбор</b><br>V              | <ul> <li>mbar, bar</li> <li>mmH2O, mH2O</li> <li>inH2O, ftH2O</li> <li>Pa, kPa, MPa</li> <li>psi</li> <li>mmHg, inHg</li> <li>kgf/cm<sup>2</sup></li> </ul> |
|--------------------------------|----------------------------------------------------------------------------------------------------|
| Заводская настройка            | mbar или bar, в зависимости от номинального диапазона<br>измерения измерительной ячейки, либо согласно<br>заказанной конфигурации.                          |
| 9.2.2 Pos. zero adjust         |                                                                                                    |
| Скорректир.давл. (172)         |                                                                                                    |
| Навигация                      | 圆 📃 «Настройка» → «Скорректир.давл.»                                                                                                    |
| Доступ для записи              | Оператор/Техническое обслуживание/Эксперт                                                                                                    |
| Описание                       | Индикация измеренного давления после подстройки<br>шкалы и регулировки положения.                                                                           |
| Примечание                     | Если это значение не равно «О», то для него можно<br>установить значение «О» с помощью регулировки<br>положения.                                            |
| Pos. zero adjust (007) (прибор | ячейки для измерения избыточного давления)                                                                                                    |

| Доступ для записи | Operator/Maintenance/Expert                                                                             |
|-------------------|----------------------------------------------------------------------------------------------------|
| Описание          | Pos. zero adjustment – разность между давлением в<br>нулевой точке (уставкой) и измеренным давлением не |
|                   | обязательно должна быть известна.                                                                       |

| Пример              | <ul> <li>Измеренное значение =<br/>2,2 мбар (0,033 фнт с/кв дюйм)</li> <li>Измеренное значение корректируется в параметре<br/>Pos. zero adjust с последующим выбором опции<br/>Confirm. Это означает, что существующее давление<br/>сопоставляется со значением 0,0.</li> <li>Измеренное значение (после корректировки нулевой<br/>позиции) = 0,0 мбар</li> <li>Значение тока также будет скорректировано.</li> </ul> |
|---------------------|----------------------------------------------------------------------------------------------------|
| Выбор               | <ul><li>Confirm</li><li>Cancel</li></ul>                                                                                                    |
| Заводская настройка | Cancel                                                                                                    |

| Pos. zero adjust | (007) | (ячейки для измерения избыточного давления) | ļ |
|------------------|-------|---------------------------------------------|---|
|------------------|-------|---------------------------------------------|---|

| Доступ для записи   | Operator/Maintenance/Expert                                                                                                    |
|---------------------|----------------------------------------------------------------------------------------------------|
| Описание            | Pos. zero adjustment – разность между давлением в<br>нулевой точке (уставкой) и измеренным давлением не<br>обязательно должна быть известна.                                                                                                    |
| Пример              | <ul> <li>Измеренное значение =<br/>2,2 мбар (0,033 фнт с/кв дюйм)</li> <li>Измеренное значение корректируется в параметре<br/>Pos. zero adjust с последующим выбором опции<br/>Confirm. Это означает, что существующее давление<br/>сопоставляется со значением 0,0.</li> <li>Измеренное значение (после корректировки нулевой<br/>позиции) = 0,0 мбар</li> <li>Значение тока также будет скорректировано.</li> </ul> |
| Выбор               | <ul><li>Confirm</li><li>Cancel</li></ul>                                                                                                    |
| Заводская настройка | Cancel                                                                                                    |

## 9.3 Настройка измерения давления

# 9.3.1 Калибровка при отсутствии контрольного давления (калибровка «сухого» типа)

#### Пример

В этом примере прибор с измерительной ячейкой 400 мбар (6 фунт/кв. дюйм) настроен на диапазон измерения 0 до +300 мбар (0 до 4,5 фунт/кв. дюйм), т. е. значение 4 мА и значение 20 мА сопоставляются с давлением 0 мбар и 300 мбар (4,5 фунт/кв. дюйм), соответственно.

#### Предварительное условие

Эта калибровка выполняется на теоретической основе, т. е. когда известны значения давления для нижней и верхней границ диапазона.

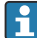

В зависимости от пространственной ориентации прибора возможно смещение измеренного значения, т. е. при отсутствии давления измеренное значение будет не нулевым. Сведения о регулировке положения: см. → 🗎 26.

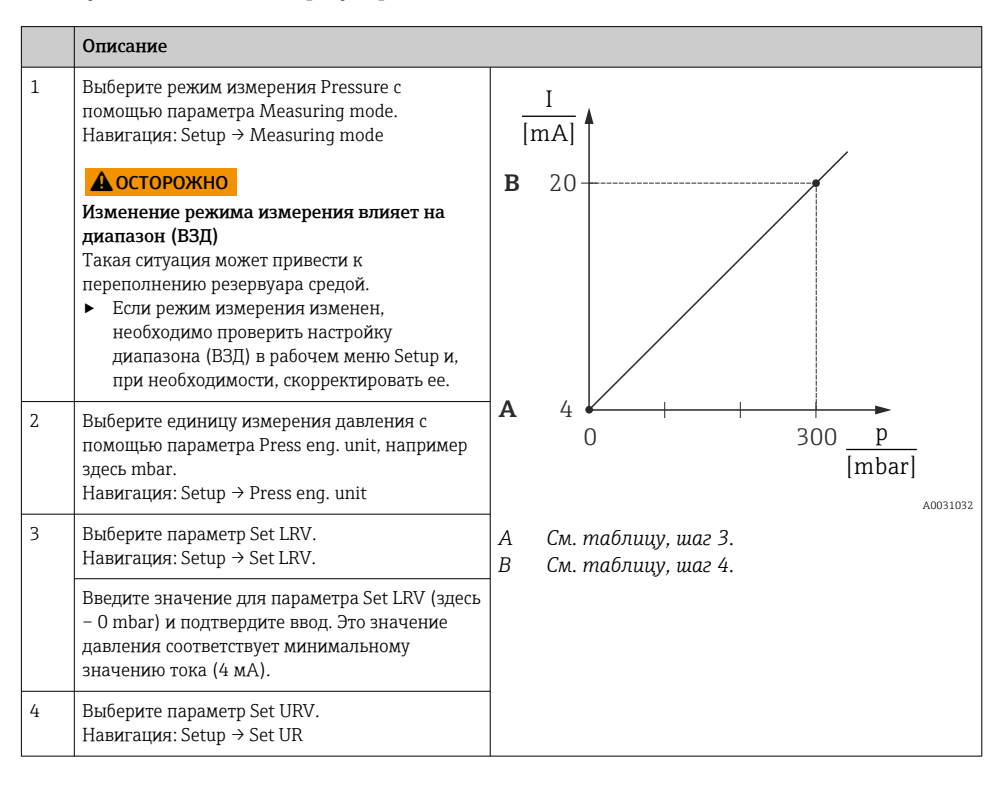

|   | Описание                                                                                                    |
|---|----------------------------------------------------------------------------------------------------|
|   | Введите значение для параметра Set URV<br>(здесь – 300 мбар (4,5 фунт/кв. дюйм)) и<br>подтвердите ввод. Это значение давления<br>соответствует максимальному значению тока<br>(20 мА). |
| 5 | Результат<br>Настроен диапазон измерения<br>О до +300 мбар (О до 4,5 фунт/кв. дюйм).                                                                                                   |

# 9.3.2 Калибровка при наличии контрольного давления (калибровка «мокрого» типа)

#### Пример

В этом примере прибор с модулем измерительной ячейки 400 мбар (6 фунт/кв. дюйм) настраивается на диапазон измерения 0 до +300 мбар (0 до 4,5 фунт/кв. дюйм), т. е. значение 4 мА и значение 20 мА сопоставляются с давлением 0 мбар и 300 мбар (4,5 фунт/кв. дюйм), соответственно.

#### Предварительное условие

Можно ввести значения давления 0 мбар и 300 мбар (4,5 фунт/кв. дюйм). Например, прибор уже смонтирован.

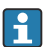

Описание упоминаемых параметров: .

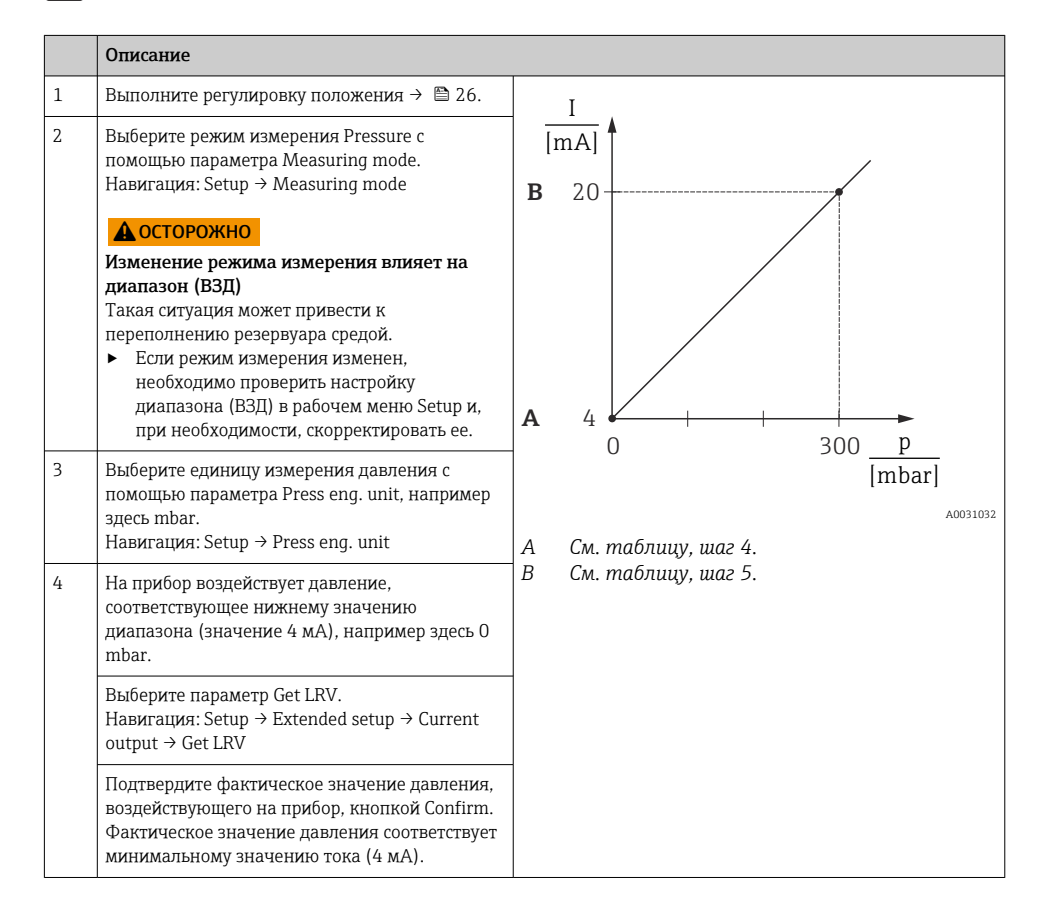

|   | Описание                                                                                                    |
|---|----------------------------------------------------------------------------------------------------|
| 5 | На прибор воздействует давление,<br>соответствующее верхнему значению<br>диапазона (20 В), например здесь<br>300 мбар (4,5 фунт/кв. дюйм).                                       |
|   | Выберите параметр Get URV.<br>Навигация: Setup → Extended setup → Current<br>output → Get URV                                                                                    |
|   | Подтвердите фактическое значение давления,<br>воздействующего на прибор, кнопкой Confirm.<br>Фактическое значение давления соответствует<br>максимальному значению тока (20 мА). |
| 6 | Результат<br>Настроен диапазон измерения<br>О до +300 мбар (О до 4,5 фунт/кв. дюйм).                                                                                             |

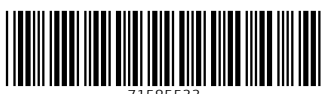

71585533

# www.addresses.endress.com

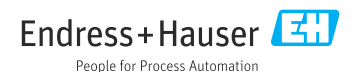